#### 1<sup>a</sup> Vara do Juizado Especial Cível de Três Lagoas

### Audiências de Instrução pelo Google Meet

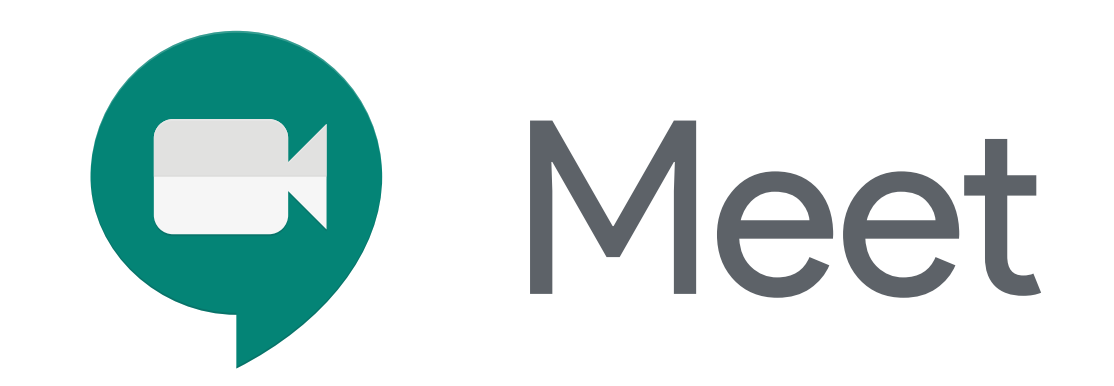

# **GUIA RÁPIDO**

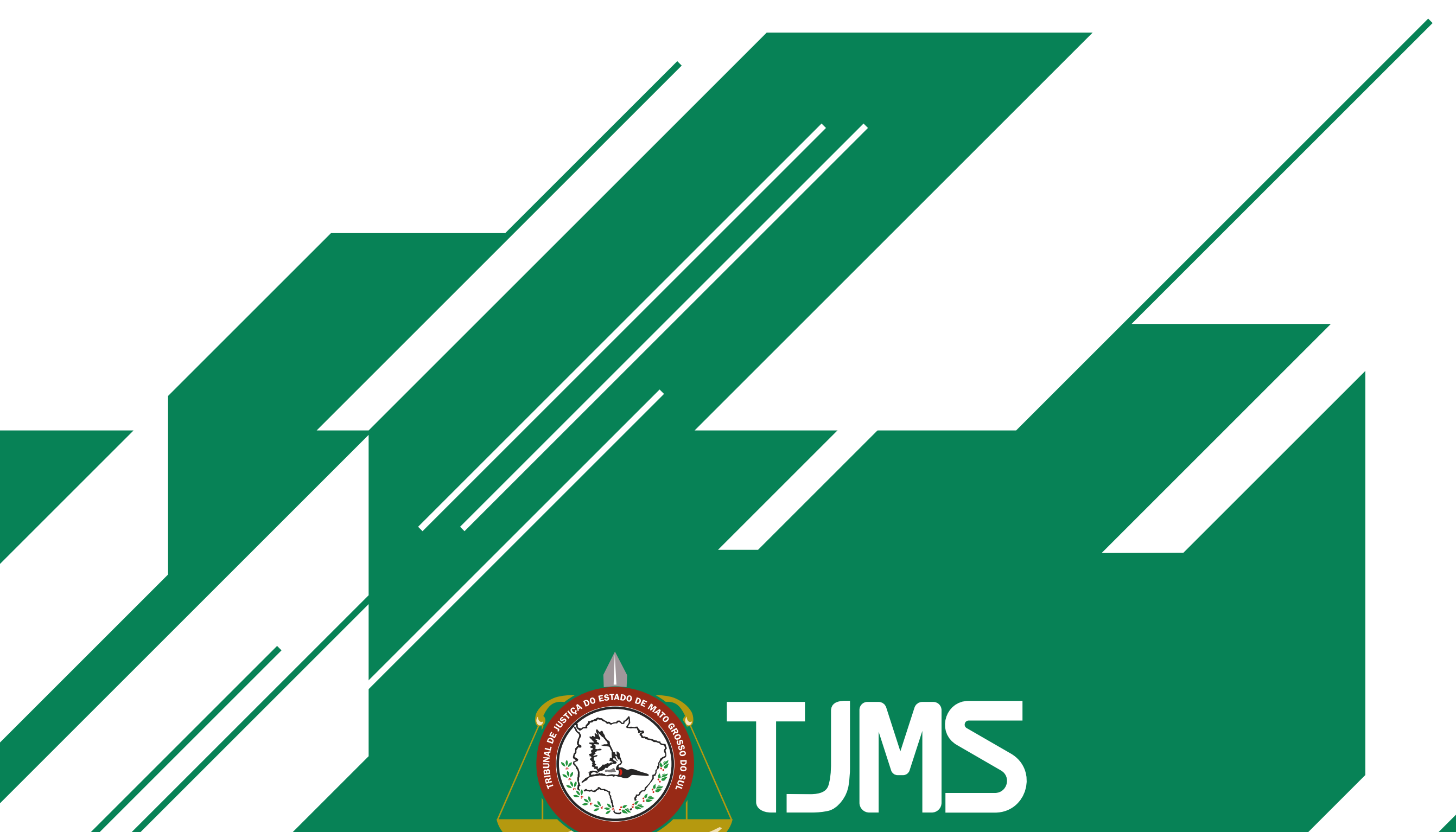

![](_page_0_Picture_5.jpeg)

# CONTEÚDO

 Google Meet Instalação do Aplicativo no Celular Áudio e Vídeo Utilização pelo Computador

![](_page_1_Picture_3.jpeg)

![](_page_1_Picture_4.jpeg)

#### **Google Meet** > Instalação do Aplicativo no celular.

![](_page_2_Picture_2.jpeg)

Faça a instalação do aplicativo através do link enviado pelo cartório no aplicativo "whatsapp" ou pesquise "google meet" na playstore, conforme o exemplo.

![](_page_2_Picture_4.jpeg)

![](_page_2_Picture_5.jpeg)

#### **Google Meet** > Instalação do Aplicativo no celular.

Após a instalação, abra o aplicativo e selecione **"continuar"**, conforme o exemplo.

![](_page_3_Picture_3.jpeg)

#### Olá! Conheça o Meet

Para fazer videochamadas no Meet, permita o acesso à câmera de vídeo e ao microfone do seu dispositivo.

#### Termos de Serviço e Política de Privacidade

Continuar

![](_page_3_Picture_8.jpeg)

#### **Google Meet** > Instalação do Aplicativo no celular.

# Em seguida, selecione as opções **"permitir"** nas duas solicitações do aplicativo (câmera e áudio).

![](_page_4_Picture_3.jpeg)

![](_page_4_Picture_4.jpeg)

#### **Google Meet** > Áudio e Vídeo

Para ligar e desligar o microfone e a câmera, basta clicar no botão referente a cada dispositivo.

Quando desligado ficará vermelho, clicando novamente, volta a ligar.

![](_page_5_Picture_4.jpeg)

![](_page_5_Picture_5.jpeg)

![](_page_5_Picture_6.jpeg)

![](_page_5_Picture_7.jpeg)

#### **Google Meet** > Utilização pelo Computador

Será enviado um link em seu whatsapp ou e-mail.

Basta acessá-lo na data e no horário designados (recomenda-se antecedência de 10 min) e você será direcionado(a) à Sala Virtual de Espera.

Clique em "participar agora".

**Atenção:** O Computador deve possuir webcam e microfone.

![](_page_6_Picture_7.jpeg)

![](_page_6_Picture_8.jpeg)

![](_page_7_Picture_1.jpeg)

### SALA VIRTUAL DE ESPERA

O link enviado levará as partes, advogados e testemunhas a uma Sala Virtual de Espera.

Nesta sala um servidor estará à disposição para Informações.

O link para acesso à Sala Virtual de Audiência será postado no chat.

#### Microfones e vídeos devem permanecer desligados e qualquer informação solicitada por chat.

![](_page_7_Picture_7.jpeg)

![](_page_7_Picture_8.jpeg)

### FUNCIONAMENTO DA AUDIÊNCIA

![](_page_8_Picture_2.jpeg)

Link encaminhado pelo whatsapp

SALA VIRTUAL DE ESPERA

![](_page_8_Figure_5.jpeg)

![](_page_9_Picture_1.jpeg)

### SALA VIRTUAL DE AUDIÊNCIA

- O Link para Sala Virtual de Audiência será disponibilizado no chat da Sala Virtual de Espera.
- O Pregão será feito de forma oral.

No início da Audiência as testemunhas serão informadas sobre o dever de permanecer incomunicáveis e, em seguida, serão colocadas em uma Sala Virtual de Apoio até o momento de

prestar depoimento.

**Atenção:** Ao entrar na Sala Virtual de Audiência, o microfone e a câmera devem ser ligados.

![](_page_9_Picture_8.jpeg)

![](_page_10_Picture_1.jpeg)

Um servidor ou estagiário realizará o monitoramento contínuo da Sala Virtual de Apoio.

Os Advogados também poderão realizar o monitoramento clicando no link da Sala Virtual de Apoio, disponibilizado na Sala Virtual de Audiência.

# **Atenção:** Áudio e vídeo da(s) testemunha(s) deverão permanecer ligados durante toda a audiência.

![](_page_10_Picture_5.jpeg)

#### 1<sup>a</sup> Vara do Juizado Especial Cível de Três Lagoas

**§ 67 3929-1976** 

![](_page_11_Picture_2.jpeg)

![](_page_11_Picture_3.jpeg)

#### www.tjms.jus.br TJMSoficial G

![](_page_11_Picture_5.jpeg)